## 

## Printing a Report

- To print a report, click on the Export Icon report.
- Each report may have different options:

| Export Options                   | _ × |
|----------------------------------|-----|
| Export Options                   |     |
| Select your export option below. |     |
| ○ PDF ○ XLS ○ CSV                |     |
|                                  | .:  |

- Choose **PDF** for an exact duplicate of the report, great for a report that is 1 page. Non-tabular reports only provide the PDF option.
- Choose **XLS** (Excel) whenever a report shows multiple pages in its view, if you want to remove columns or perform multiple column sorting..
- CSV (comma separated value) is a database type file and used to load results into other programs.

Download to save or print the report.

For step-by-step instruations try the *Exporting Reports Tutorial*!

## Printing a Graph

• Right click on the graph and a menu will popup to allow you to print or save the image.

which is usually located in the header of the

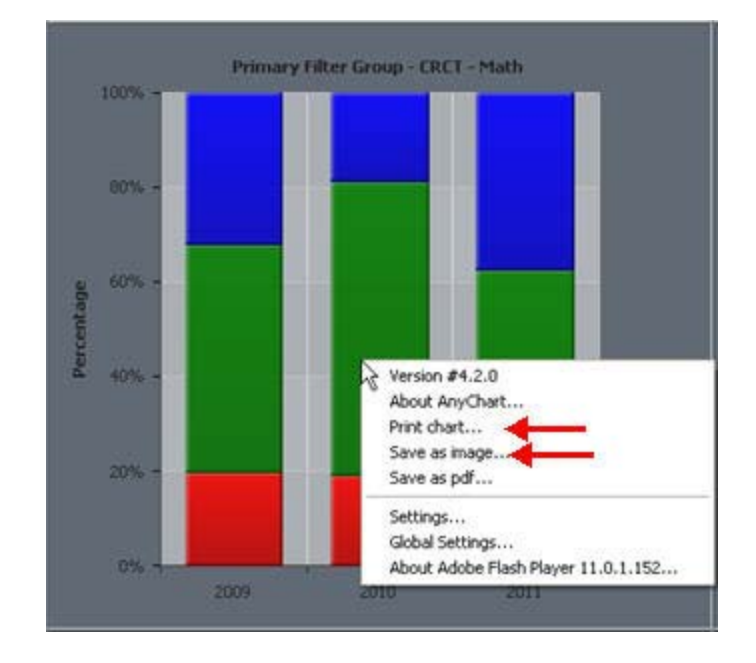